# Adding Contacts to Client Record

The Client Intake allows users to add new contacts or pull contacts from the Contact Manager.

| ient Intake                 |                |              |                  |                |                      |
|-----------------------------|----------------|--------------|------------------|----------------|----------------------|
| Jenkins, Robert             |                | × •          |                  |                |                      |
| Name: Robert Jenkins        | Level of Ca    | are:         |                  |                |                      |
| Age: 35                     | Location:      |              |                  |                |                      |
| DOB: 06/07/1989             | Balance: \$    | 0.00         |                  |                | A                    |
| Client ID:                  | Next Appt      | : None       |                  | Admit Schedule | Send More -<br>Forms |
| emographics Case Management | Billing Payers | Contacts Co  | omments          |                |                      |
| Add Contact                 |                |              |                  | Se             | earch                |
| ame Company Type            | Relationship   | Appt Notify? | Primary Phone(s) | ROI Expire(s)  | Actions              |

# **Contact Manager List**

Users will be able to select from the contact manager to associate a contact with a client (Select a contact and click "Use")

| Add/Edit Contact Inform    | ation |                                                                                                    |    |     |          | × |
|----------------------------|-------|----------------------------------------------------------------------------------------------------|----|-----|----------|---|
| Select Contact to AutoFill | •     | Begin typing to search for contact                                                                                                    | ~  | Use | 2        |   |
| Contact Type               |       | Begin typing to search for contact<br>Hope Hospital - Tomas, Tom<br>Hopewell Hospital -<br>Orion Behavioral Health - Middleton, John Frederick | L. | ~   | Add/Edit | • |

- 1. Select Contact from the provided list
- 2. Click [Use] to add
- 3. User the Add/Edit links if you need to add the drop list
- 4. To edit use the Pencil Icon

/ to remove an entry use the X icon

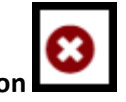

- 5. Use the Plus Icon + to add an Address, Phone, or Email Address.
- 6. User [Save] button to save contact to your client record
- 7. Use the [Copy to Contact Manager] to add a copy to the master list of contacts.

| ect Contact to AutoF                                                                                                   | Fill                                             | Begin typ                                                 | ing to search for                               | contact                                    |                                        |                                                       | • Use                  | )                  |                                                                                                    |
|----------------------------------------------------------------------------------------------------|--------------------------------------------------|-----------------------------------------------------------|-------------------------------------------------|--------------------------------------------|----------------------------------------|-------------------------------------------------------|------------------------|--------------------|----------------------------------------------------------------------------------------------------|
| Contact Type                                                                                                    | Provider                                         |                                                           |                                                 |                                            |                                        |                                                       | _~                     | Add/Edit           | 1                                                                                                    |
| Company Name                                                                                                    | Hope Hos                                         | pital                                                     |                                                 |                                            |                                        |                                                       |                        |                    |                                                                                                    |
| Title                                                                                                    | Mr                                               |                                                           |                                                 | 3                                          |                                        |                                                       | ~                      | Add/Edit           |                                                                                                    |
| First Name                                                                                                    | Tom                                              |                                                           |                                                 |                                            |                                        |                                                       |                        |                    |                                                                                                    |
| Middle                                                                                                    |                                                  |                                                           |                                                 |                                            |                                        |                                                       |                        |                    |                                                                                                    |
| Last                                                                                                    | Tomas                                            |                                                           |                                                 |                                            |                                        | $\prime\prime\prime$                                  |                        |                    |                                                                                                    |
| Suffix                                                                                                    |                                                  |                                                           |                                                 |                                            |                                        |                                                       | ~                      | Add/Edit           |                                                                                                    |
| Relationship                                                                                                    | Substance                                        | e Abuse Coun                                              | selor                                           |                                            |                                        |                                                       | ~                      | Add/Edit           |                                                                                                    |
| Preferred Method o                                                                                                    | of Communica                                     | tion                                                      | Work Phone                                      |                                            |                                        |                                                       | ~                      |                    | 1                                                                                                    |
| Description<br>Hopital General Mailbox                                                                                 | Addre                                            | <b>ss</b><br>Vest Harlinton A                             | we Casper Wyomir                                | ng 56889                                   | <b>County</b><br>Saline                | Phys. Add                                             | ir? <sup>iii</sup> Add | dr? Actio          | ons                                                                                                    |
| Description<br>Hopital General Mailbox                                                                                 | Addre<br>1289 V                                  | <b>ss</b><br>Vest Harlinton A                             | we Casper Wyomir                                | ng 56889                                   | <b>County</b><br>Saline                | Phys. Ado                                             | ir? fil Add            | dr? Actio          | +                                                                                                    |
| Description<br>Hopital General Mailbox                                                                                 | Addre<br>1289 V<br>Extens                        | ss<br>Vest Harlinton A<br><b>sion</b>                     | we Casper Wyomin                                | ng 56889<br>Primary                        | County<br>Saline<br>Additio            | Phys. Add                                             | ir? il Ado             | dr? Actio          | ens<br>+                                                                                                    |
| Description<br>Hopital General Mailbox<br>Phone<br>568-459-2232                                                        | Addre<br>1289 V<br>Extens                        | ss<br>Vest Harlinton A<br>ion                             | we Casper Wyomin<br><b>Type</b><br>Cell         | ng 56889<br>Primary                        | County<br>Saline<br>Additio            | Phys. Add                                             | ir? il Ado             | dr? Actio          | ens<br>+                                                                                                    |
| Description<br>Hopital General Mailbox<br>Phone<br>568-459-2232                                                        | Addre<br>1289 V<br>Extens                        | ss<br>Vest Harlinton A<br>iion                            | we Casper Wyomir<br><b>Type</b><br>Cell         | ng 56889<br>Primary                        | County<br>Saline<br>• Additio          | Phys. Add                                             | ir? il Ada             | dr? Actio          | ens<br>()<br>()<br>()<br>()<br>()<br>()<br>()<br>()<br>()<br>()                                                                                                    |
| Description<br>Hopital General Mailbox<br>Phone<br>568-459-2232                                                        | Addre<br>1289 V<br>Extens                        | ss<br>Vest Harlinton A<br>iion                            | we Casper Wyomir<br><b>Type</b><br>Cell         | ng 56889<br>Primary<br>V                   | County<br>Saline<br>Additio            | Phys. Add                                             | ir? il Add             | Actions            | ens<br>()<br>()<br>()<br>()<br>()<br>()<br>()<br>()<br>()<br>()                                                                                                    |
| Description<br>Hopital General Mailbox<br>Phone<br>568-459-2232<br>Email Address<br>HHSubstanceAbuse@ho                | Addre<br>1289 V<br>Extense<br>oppehospitatinc.co | ss<br>Vest Harlinton A<br>iion                            | we Casper Wyomir<br><b>Type</b><br>Cell         | ng 56889<br>Primary<br>✓                   | County<br>Saline<br>Additio            | Phys. Add                                             | r? fil Add             | Actions            | ens<br>()<br>()<br>()<br>()<br>()<br>()<br>()<br>()<br>()<br>()                                                                                                    |
| Description<br>Hopital General Mailbox<br>Phone<br>568-459-2232<br>Email Address<br>HHSubstanceAbuse@ho                | Addre<br>1289 V<br>Extens<br>ppehospitatinc.co   | ss<br>Vest Harlinton A<br>sion                            | we Casper Wyomir<br><b>Type</b><br>Cell         | ng 56889<br>Primary<br>Appt Notify         | County<br>Saline<br>Additio            | Phys. Add                                             | x                      | Actions            | rins<br>+<br>+                                                                                                    |
| Description<br>Hopital General Mailbox<br>Phone<br>568-459-2232<br>Email Address<br>HHSubstanceAbuse@hc                | Addre<br>1289 V<br>Extens                        | ss<br>Vest Harlinton A<br>iion                            | we Casper Wyomir<br>Type<br>Cell                | ng 56889<br>Primary<br>Appt Notify         | County<br>Saline<br>Additio            | Phys. Add                                             | r? 11 Add              | Actions            | ens<br>()<br>()<br>()<br>()<br>()<br>()<br>()<br>()<br>()<br>()                                                                                                    |
| Description<br>Hopital General Mailbox<br>Phone<br>568-459-2232<br>Email Address<br>HHSubstanceAbuse@hc                | Addre 1289 V Extens ppehospitatinc.co            | ss<br>Vest Harlinton A<br>sion<br>m                       | we Casper Wyomir<br>Type<br>Cell                | ng 56889<br>Primary<br>Appt Notify         | County<br>Saline<br>Additio            | Phys. Add                                             | r? 11 Ado              | Actions            | ens<br>()<br>()<br>()<br>()<br>()<br>()<br>()<br>()<br>()<br>()                                                                                                    |
| Description<br>Hopital General Mailbox<br>Phone<br>568-459-2232<br>Email Address<br>HHSubstanceAbuse@hc<br>Upload File | Addre 1289 V Extens ppehospitatinc.co            | ss<br>Vest Harlinton A<br>ion<br>m<br>• Add Refer<br>Type | we Casper Wyomir<br>Type<br>Cell<br>Tral Record | ng 56889<br>Primary<br>Appt Notify<br>Date | County Saline Additio Y Additio Main C | Phys. Add<br>anal Info<br>onal Info<br>ieneral mailbo | r? II Add              | Actions<br>Actions | ens<br>The second second |

# **Additional Functions of Contact Tab**

You will find three additional buttons at the bottom of the contact record. They are [Upload File], [Attach Form], and [Add to Referral Record].

| Upload File Attach Form Add Referral Record |           |      |        |      |      |     |                |                 |        |
|---------------------------------------------|-----------|------|--------|------|------|-----|----------------|-----------------|--------|
| Description                                 | File Name | Туре | Author | Date | Time | ROI | ROI Expires    | Actions         |        |
|                                             |           |      |        |      |      | (   | Save Copy to C | Contact Manager | Cancel |

#### **Upload File – Associate External Forms to a Contact**

| O Upload File | Upload File ×                           |
|---------------|-----------------------------------------|
|               | Select File to Upload: 1                |
|               | Choose File No file chosen              |
|               | Description:                            |
|               | Document Author:                        |
|               | Document Created: 08/19/2024            |
|               | Comments:                               |
|               | ROI: V 3<br>ROI Expires:                |
|               | 01/19/2025                              |
|               | Upload and Next Upload and Close Cancel |

- 1. Select the file stored on their computer by selecting [Choose File].
- 2. Provide a description of the document, indicate the author, indicate the date the document was created, and add comments
- 3. If the uploaded document is a release of information, select the ROI checkbox and enter the date the Release of Information expires
- 4. Click the [Upload and Next] button to add additional documents to the contact record
- 5. Click the [Upload and Close] button to add the document currently selected and return to the contact page
- 6. If you decide not to add click the [Cancel] to return to the contact page without saving the adding the file.

# **Attach Form Associate Forms to Contact**

The user will be able to select any custom forms that have been created and associate with a contact

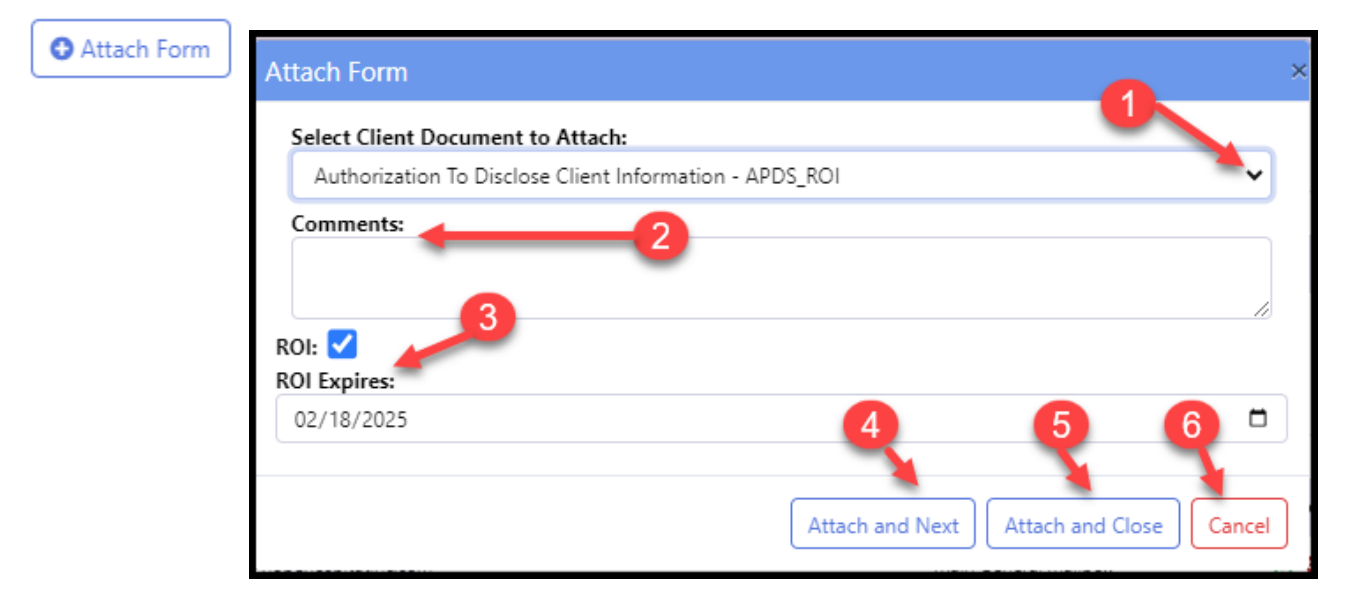

- 1. Click in the down arrow to display all forms created for the client and select the form to add.
- 2. Use the comment fields to add any additional information regarding the form.
- 3. Click in the ROI checkbox if the document is a release of information and enter the expiration date of the release of information.
- 4. Select "Attach and Next" to add additional forms,
- 5. Select "Attach and Close" to attach a current document, and return to the contact's page.
- 6. Select Cancel to return to the contacts page and not attach any forms.

# Add Referral Record to Contact Record

The user can document referral details regarding a contact by selecting [Add Referral Record] while accessing the contact.

| Add Referral Record | Add Referral Record   |                        | ×                 |
|---------------------|-----------------------|------------------------|-------------------|
|                     | Select Referral Type: | Incoming Outgoing None |                   |
|                     | Referral Date:        | 08/18/2024             |                   |
|                     | Age at Referral:      | 35 🔶 3                 |                   |
|                     | Type of Contact:      |                        | ← <u>Add/Edit</u> |
|                     | Previous Services:    |                        | ← <u>Add/Edit</u> |
|                     | Services Requested:   |                        | ← <u>Add/Edit</u> |
|                     | Funding Source:       | 4                      | ← <u>Add/Edit</u> |
|                     | Referral Reason:      |                        | ← <u>Add/Edit</u> |
|                     | Referral Result:      |                        | ✓ <u>Add/Edit</u> |
|                     | Category:             |                        | ✓ <u>Add/Edit</u> |
|                     | Other 1:              |                        | ✓ <u>Add/Edit</u> |
|                     | Other 2:              |                        | ✓ <u>Add/Edit</u> |
|                     | Heard about us?       |                        | ✓ <u>Add/Edit</u> |
|                     | Before Comments       |                        |                   |
|                     |                       |                        | 10                |
|                     |                       | 5 Save                 | Cancel            |

- 1. Select a radio button to indicate if the referral is Incoming, Outgoing, or None.
- 2. Enter the date of referral
- 3. Age at referral will automatically be entered for the client
- 4. Click the dropdown arrow of each applicable choice. If you don't find one you need then use <u>Add/Edit</u> links to add to that picklist.
- 5. Add a comment about your referral comments here.

For additional questions, contact AccuCare Support at 800-324-7966 or email support@orionhealthcare.com and we will be happy to assist you!